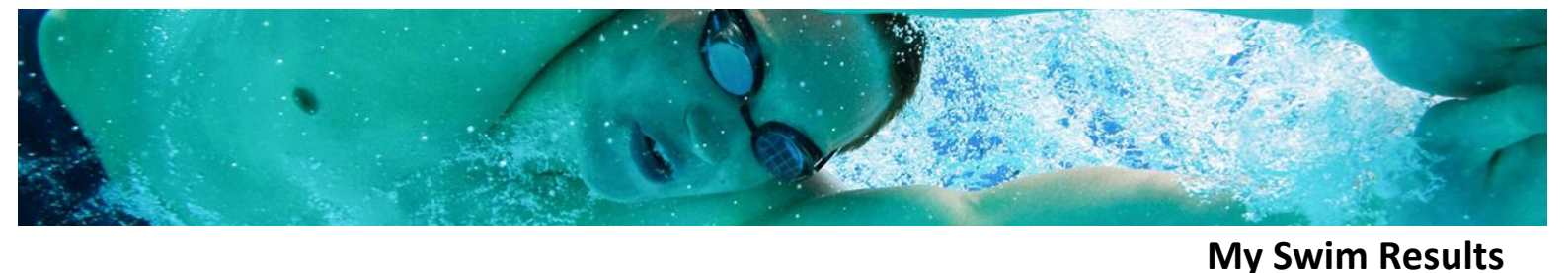

## **Updating Club contacts**

Club contacts are used by both My Swim Results and state association in order to help communication with the club.

Updating the club contacts can be done using a registrar's login or a state associations login.

Once logged into the website, the first step is to find the "clubs profile" on the website. Can be done a variety of ways, the most common would be via the "Find a Club" mechanism at the top of the page.

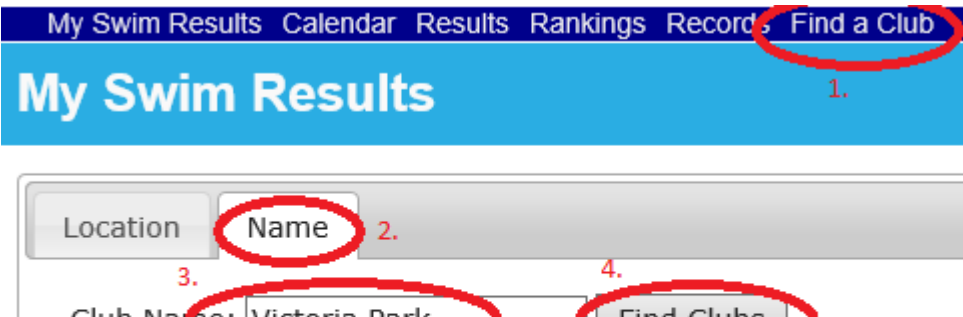

PO Box 31

West Perth WA 6872

Unit 14 / 1329 Hay Street West Perth WA 6005

Ph: +61 8 9226 4990

support@myswimresults.com.au www.myswimresults.com.au

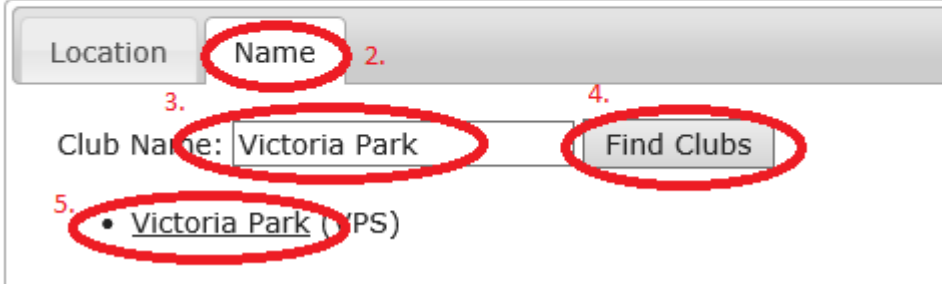

Searching for the club by name will produce a list of clubs which you can then click on to visit their "profile".

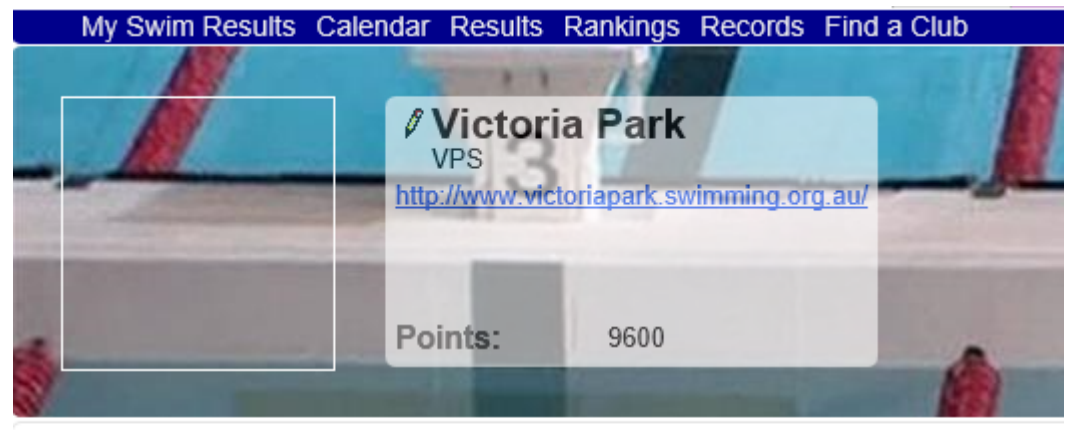

Would you like to join the club as a new member or renew your membership?

### Photos

Our swimmers achievements Swimming WA Junior Short Course Championships

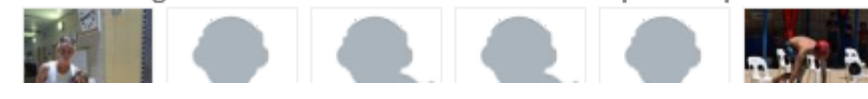

A pencil icon is beside the name of the club in the header. Clicking it will allow you to edit the details for the club. The higher the privileges on the login, the more fields that can be changed.

# **My Swim Results**

## **Edit Club Details**

| General Venues      | Categories       | Contacts          | Statistics | Logins |  |  |
|---------------------|------------------|-------------------|------------|--------|--|--|
| Club ID             | 3513             |                   |            |        |  |  |
| Name:               | Victoria Park Sv | vimming           |            |        |  |  |
| Full Name:          | Victoria Park    |                   |            |        |  |  |
| Abbrev:             | VPS              |                   |            |        |  |  |
| Contact:            |                  |                   |            |        |  |  |
| Address:            | PO BOX 1290      | $\langle \rangle$ |            |        |  |  |
| Town:               | East Victoria Pa | ırk               |            |        |  |  |
| State:              | WA               |                   |            |        |  |  |
| Post Code:          | 6101             |                   |            |        |  |  |
| Country:            | Australia        |                   | $\sim$     |        |  |  |
| Phone:              |                  |                   |            |        |  |  |
| Website:            | http://www.vic   | toriaparl         |            |        |  |  |
| Email:              | vicparkswimclu   | b@hotm            |            |        |  |  |
| Head Coach:         |                  |                   |            |        |  |  |
|                     | 🗆 Disability Su  | pport             |            |        |  |  |
| Affiliation Expiry: | 1 Oct 2018 🗸     |                   |            |        |  |  |
| Expiry:             |                  |                   |            |        |  |  |
| Membership invoice: | Total Only 🗸     |                   |            |        |  |  |
| Save Cancel         |                  |                   |            |        |  |  |

#### Edit Club Details

| Gene                                         | eral                             | Venues                                               | Categories               | Contacts                                                   | Statistics                                                                        | Logins                             | Banking |           |
|----------------------------------------------|----------------------------------|------------------------------------------------------|--------------------------|------------------------------------------------------------|-----------------------------------------------------------------------------------|------------------------------------|---------|-----------|
| New<br>DEL<br>ℓ L<br>►<br>0<br>►<br><u>I</u> | EGATE<br>esley A<br>4<br>        | rrowsmith<br>Mobile                                  | (232983)<br>@bigpond.com | PRESI<br>Ø Tina<br>04.<br>Vicp<br>Pos<br>PO Box<br>East Vi | DENT<br>Zappacosta (7<br>Mobile<br>arkswimclub@ł<br>tal<br>1290<br>ctoria Park WA | 76151)<br>e<br>notmail.com<br>6981 |         | REGISTRAR |
| SEC<br>ØLi<br>Second<br>Second               | RETAR<br>iz Freh<br>4<br>psc.sec | t <b>Y</b><br>ner (\)<br>Mobile<br><u>cretary@gm</u> | ail.com                  | VICEP<br>Peta<br>04                                        | RES<br>Cappelletti<br>Mobile                                                      | 2                                  |         |           |
| Publ<br>Title                                | lic Con                          | tacts                                                | Email                    |                                                            | Add                                                                               |                                    |         |           |
| Save                                         | Cance                            | ei                                                   |                          |                                                            |                                                                                   |                                    |         |           |

Use the Pencil to edit a particular contact.

Press "New" to create a new contact for the club. (top left) corner

"Public Contacts" are email addresses that My Swim Results will offer on the club contact page for the club. The email address itself will remain hidden on the website however the system will use it to pass on an a message if someone is interested in contacting the club. To enter a new "Club Contact" for a club office bearer (eg President, Secretary or Treasurer) click on the "New" link.

| New UW         | A Uniswim Conta        | CT            |   |
|----------------|------------------------|---------------|---|
| Role:          | Coach                  |               |   |
|                | Meet Director          |               |   |
|                | President              |               |   |
|                | Race Secretary         |               |   |
|                | ✓ Registrar            |               |   |
|                | Secretary              |               |   |
|                | SWA Delegate           |               |   |
|                | Treasurer              |               |   |
|                | □ Vice President       |               |   |
| Position:      |                        |               |   |
| Given Name:    | Paul                   |               |   |
| Surname:       | McCabe                 |               |   |
| email:         | @uwaswimmingclub.org + |               |   |
| Phone:         | 8                      |               |   |
| Mobile:        | +                      |               |   |
| Other:         | - Choose - 🗸           |               |   |
| Billing Addres | S                      | Home Address  | ò |
| Address Line   |                        | Address Line: |   |
|                |                        |               |   |
|                |                        |               |   |
|                |                        |               |   |
| State:         |                        | State:        |   |
| Post Code:     |                        | Post Code:    |   |
|                |                        | 1 001 0000.   |   |
|                |                        |               |   |
| Save Ca        | ancel                  |               |   |

. . . . . . . . . . . . .

If a person has a number of roles for the club, tick all that apply.

Fill in as much information as required.

If the person has multiple email addresses or phone numbers – use the little 🐨 symbol to add a new field.

Once all the information is entered - press the Save button to be returned back to editing the club details. The Contacts tab would have updated with the new information.

Also see: Updating venues.

Venues for a club is also important as it puts a club onto the map in the "find a club" feature.

| My Swim Results   |             |           |               |         |         |           |           |  |  |
|-------------------|-------------|-----------|---------------|---------|---------|-----------|-----------|--|--|
| Edit Club Details |             |           |               |         |         |           |           |  |  |
| General Venue     | s Categor   | ries Con  | tacts Sta     | tistics | Logi    | ns Ban    | king      |  |  |
| New Venue         |             |           |               |         |         |           |           |  |  |
| Name              | Address 1   | Address 2 | Suburb        | S       | tate PC | Latitude  | Longitude |  |  |
| X Aqualife Centre | PO Box 1290 |           | East Victoria | Park W  | /A      | -31.98803 | 115.9132  |  |  |
|                   |             |           |               |         |         |           |           |  |  |
| Save Cancel       |             |           |               |         |         |           |           |  |  |

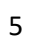

Ī